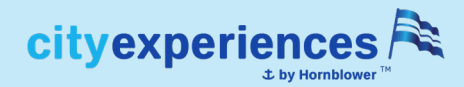

# Simple Steps to Reserve & Use Your 3-in-1 Package Tickets

## 1. COMPLETE YOUR PURCHASE

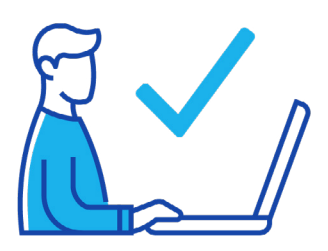

Add your experience to your shopping cart, proceed to the checkout page, and complete your purchase.

# **2. VALIDATE YOUR CODES**

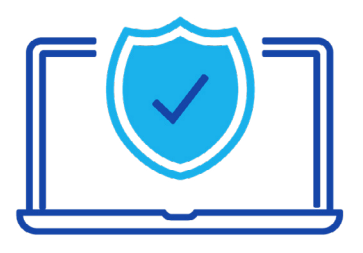

In your confirmation email, click the links to validate your codes. Enter each code on the page and click "Validate."

#### **3. SELECT YOUR DATES**

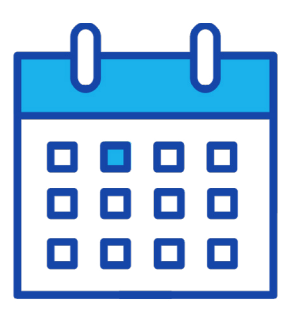

Select your date (and time, if applicable) for each attraction. You must book all attractions during this step.

#### **4. RECEIVE YOUR TICKETS**

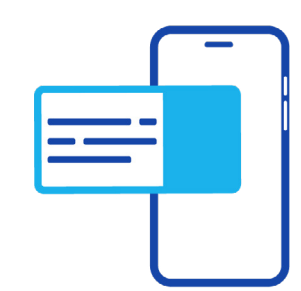

You will receive tickets for each attraction to your email, and you're all set! Tickets can be scanned from your email on your device or printed ahead of time.

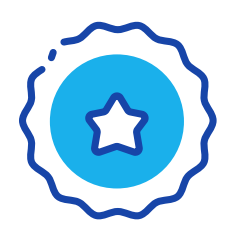

## PRO TIP!

Make sure to reserve your tickets as soon as possible once you've received your confirmation email to lock in your preferred date. You can choose to complete all experiences in one day or spread them out over a few days! Visits aren't confirmed until you receive your ticket confirmation email for each attraction.